# Identify & Report Professional

Identify & Report Professional User Manual Rev.B

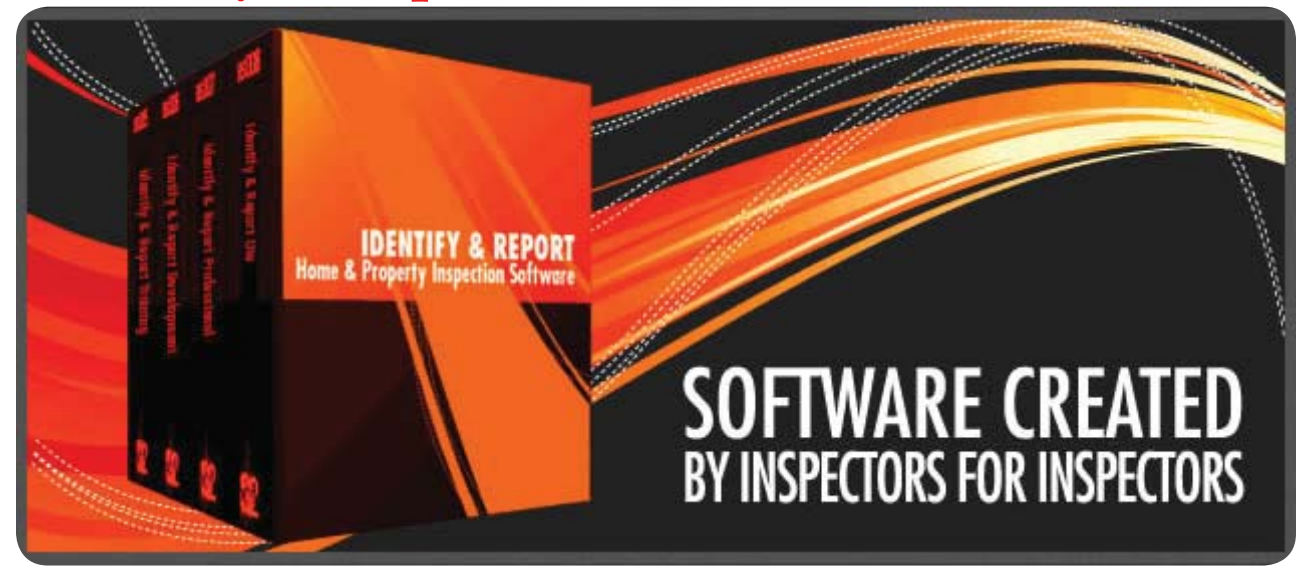

## Chapter 3 Installing "Identify @ Report" onto iPad

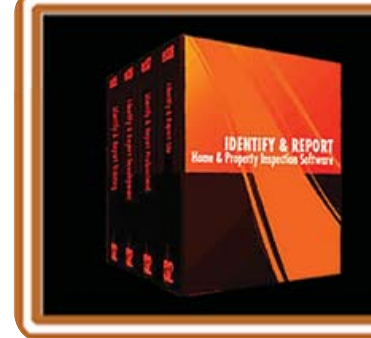

IF You Have any Questions Phone: 760.650.1255 or Email: Support@InspectionSoftware.com To Index Page

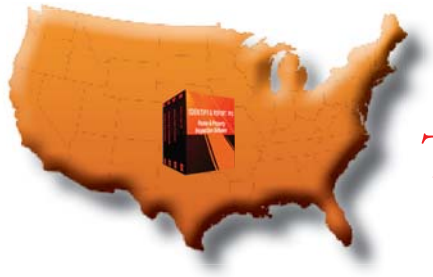

Identify & Report Professional

## Transferring Files Computer to iPad, iPad to Computer

**1. On Computer** You will need to have iTunes installed. Go to http://www.apple.com/itunes/download/ and download and install iTunes

### 2. On iPad Install "FileMaker Go 12"

You will need to go to the App Store and install the "FileMaker Go 12" app. from your iPad

## **VERY IMPORTANT:**

You must Exit "Identify & Report Professional" correctly from your computer and the iPad before copy any files between the two devices.

After you have completed your Inspection Click "EXIT" on both devices.

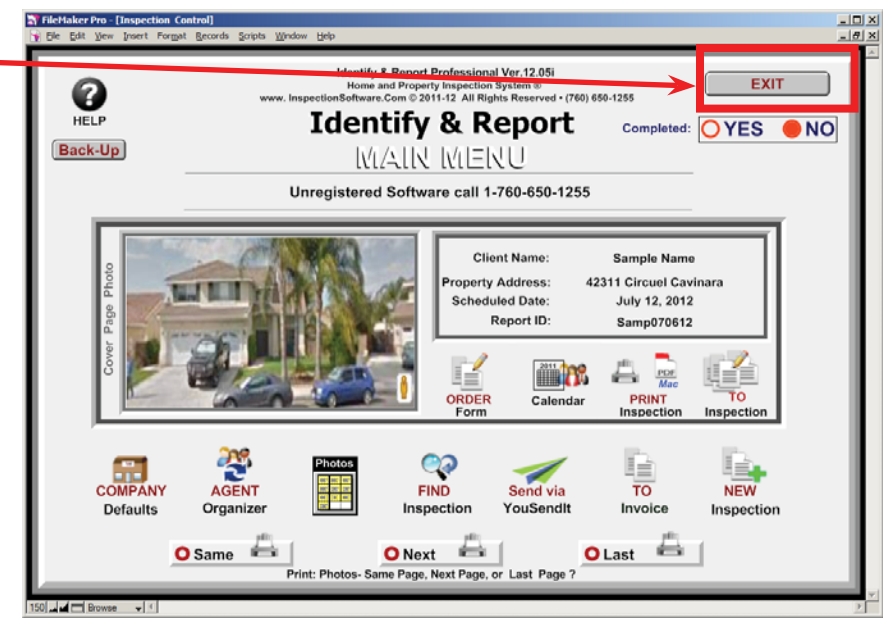

Chapter 3; page 2 of 6

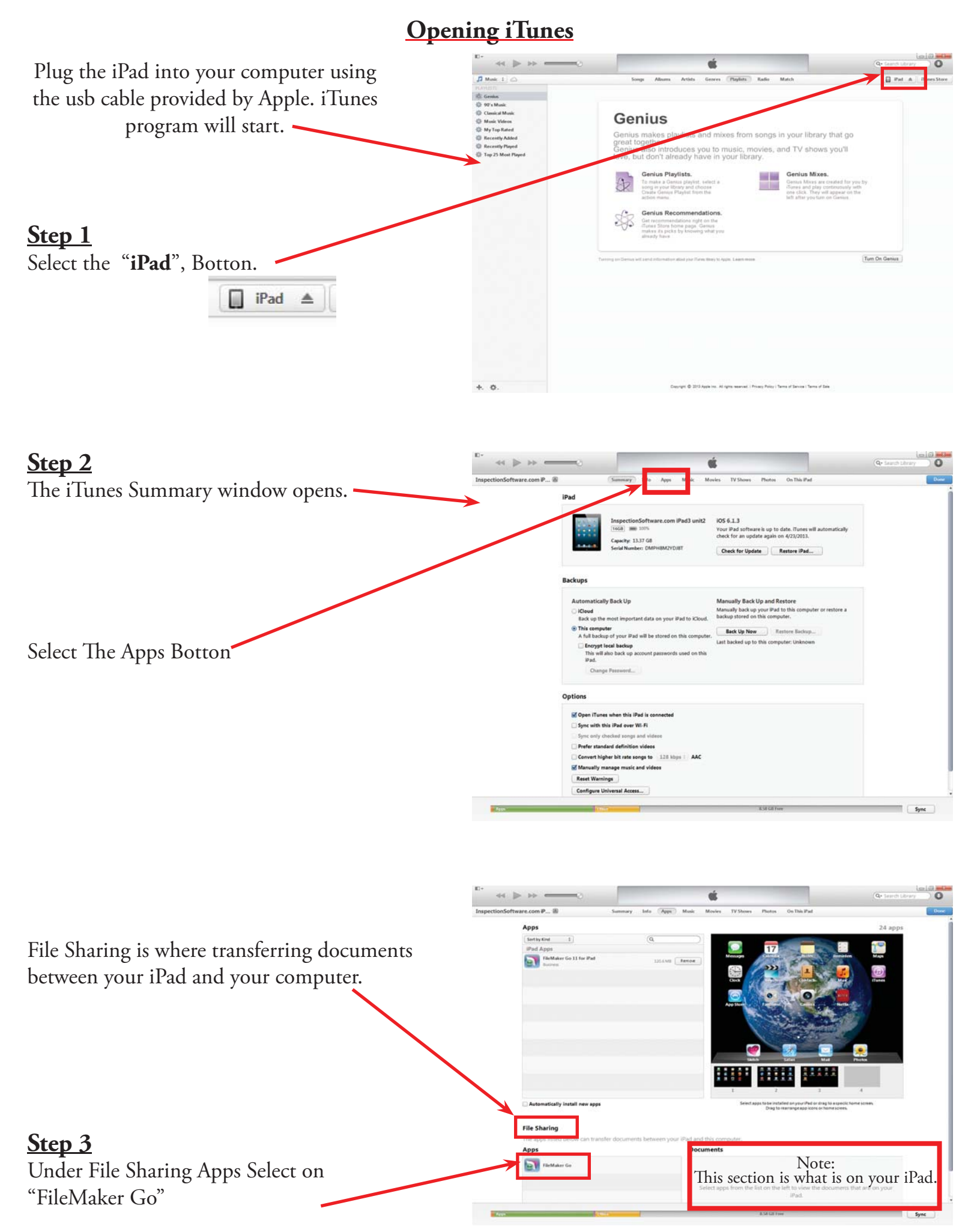

Chapter 3; page 3 of 6

|                                                    |                                                                                                    | • Selvich I |
|----------------------------------------------------|----------------------------------------------------------------------------------------------------|-------------|
| This will open up the<br>"FileMaker Go Documents". | Integrationsoftware contractions of the Pad<br>Part Apps Pad Apps Pad Apps P |             |
|                                                    | Advantationally lossed interaction       Image: Section of the section of the section                                           |             |
|                                                    | TextMater Ge                                                                                                    | eta ka      |

10+

## VERY IMPORTANT: UNDERSTANDING "Add..." & "Save to..." Button

| "Add" Button                                                         | Automatically install new apps                                                                        | Select apps to be installed on youriPad or drag to a specific home screen.<br>Drag to rearrange app icons or home screens.                    |                                                                                                    |                                       |  |
|----------------------------------------------------------------------|----------------------------------------------------------------------------------------------------|----------------------------------------------------------------------------------------------------|----------------------------------------------------------------------------------------------------|---------------------------------------|--|
| Add to=                                                              | File Sharing<br>The apps listed below can transfer documents between vo<br>Apps<br>File Maker Go      | FileMaker Go Documents                                                                                                    |                                                                                                    |                                       |  |
| THEN                                                                 |                                                                                                    |                                                                                                    |                                                                                                    |                                       |  |
| Select "Add" always means<br>copying files from<br>Computer to iPad. | Other                                                                                                 | 7.93 GB Free                                                                                                    | Add S ve te                                                                                             | •]                                    |  |
| "Save to "Button                                                     |                                                                                                    |                                                                                                    | <i>з</i> –                                                                                              |                                       |  |
| Save to =                                                            | Automatically install new apps File Sharing The apps listed below can transfer documents between Anns | Select apps to be installed on your IP.<br>Drag to rearrange app<br>Files on iPad<br>n your iPad and this computer.<br>FileMaker Go Documents | d or drag to a specific home screen.<br>cons or home screens.                                           |                                       |  |
| Annunizza an                                                         | FileMaker Go                                                                                          | Auto Open Identify & Report.USR<br>BCDataJJSR<br>BCMain.USR                                                                                   | 2/13/2013 2:36 PM<br>2/13/2013 2:36 PM<br>2/13/2013 2:37 PM                                             | 40 KB<br>468 KB<br>2.6 MB             |  |
| Select the files wanting to                                          |                                                                                                    | Contact ManagementUSR<br>Contact.USR<br>Event ManagementUSR<br>Image_ImportUSR<br>Inspection Control USR                                      | 2/13/2013 2:37 PM<br>2/13/2013 2:37 PM<br>2/13/2013 2:37 PM<br>4/16/2013 12:29 PM<br>4/16/2013 12:29 PM | 852 KB<br>236 KB<br>808 KB<br>12.7 MB |  |
| copy onto Counter.                                                   |                                                                                                    | Isdc Report ID.USR<br>ISDCNarrative PhotosUSR<br>ISDCNarrativeUSR                                                                             | 2/13/2013 2:37 PM<br>3/14/2013 11:24 AM<br>3/14/2013 11:24 AM                                           | 144 KB<br>23 MB<br>51 MB              |  |
| THEN                                                                 |                                                                                                    | ISDCNlookup.USR<br>Key Copy.USR<br>Key.USR                                                                                                    | 2/13/2013 2:37 PM<br>2/13/2013 2:37 PM<br>2/13/2013 2:37 PM                                             | 2.8 MB<br>148 KB<br>148 KB            |  |
| Select "Save to" always<br>means copying files from                  |                                                                                                    | Letters.USR<br>Order Form DefaultReport 01 08 13.USR<br>Templadt data 01 13.USR                                                               | 2/13/2013 2:37 PM<br>2/13/2013 2:37 PM<br>2/13/2013 2:37 PM<br>2/13/2013 2:37 PM                        | 92 KB<br>7.8 MB<br>6.7 MB             |  |
| iPad to Computer.                                                    | opa Other                                                                                             | 7.93 GB Free                                                                                                    |                                                                                                    |                                       |  |

Chapter 3; page 4 of 6

### VERY IMPORTANT:

You must Exit "Identify & Report Professional" correctly from your computer and the iPad before copy any files between the two devices.

#### <u>Step 1</u>

Plug the iPad into your computer using the usb cable provided by Apple. iTunes program will start.

#### <u>Step 2</u>

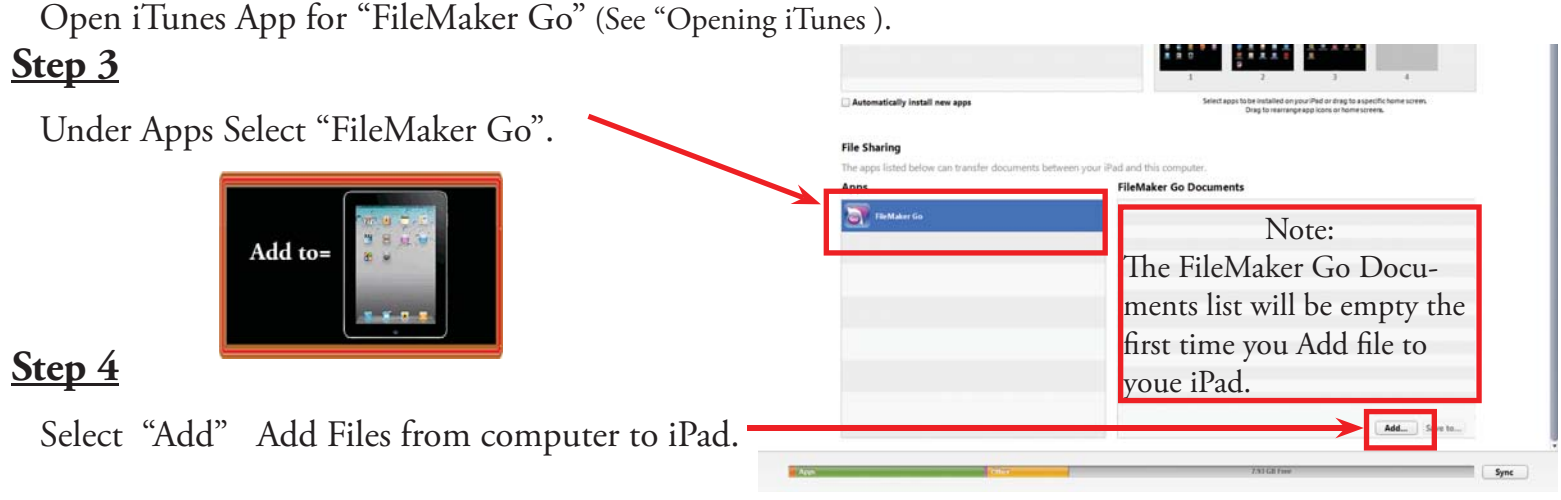

iTunes

#### <u>Step 4</u>

|                                                                                                    | Computer              | Local Disk (C:) Identify Report Pr      | rof Fm12.3 usr 🕨         | ▼ 4 <sub>2</sub>                  | Search Identify Repor | t Prof F 🔎 |
|----------------------------------------------------------------------------------------------------|-----------------------|-----------------------------------------|--------------------------|-----------------------------------|-----------------------|------------|
| The Folder "Identify Report Prof                                                                                                    | Organize 👻 New folder |                                         |                          |                                   | !≡ ▼                  |            |
| Fm12.3 usr" opens in iTunes                                                                                                    |                       | Name                                    | Date modified            | Туре                              | Size                  | ^          |
|                                                                                                    | Desktop               | XTPTrans                                | 2072013 9:07 AM          | File folder                       |                       |            |
|                                                                                                    | Downloads             | Themes                                  | 5/8/2013 9:07 AM         | File folder                       |                       |            |
| Sten 5                                                                                                    | 💝 Dropbox             | JA SASL2                                | 5/8/2013 9:07 AM         | File folder                       |                       |            |
| <u>Step J</u>                                                                                                    | 强 Recent Places       | Microsoft.VC90.MFCLOC                   | 5/8/2013 9:07 AM         | File folder                       |                       |            |
| Across top select "Type" Twice this                                                                                                    | SkyDrive              | J Microsoft.VC90.MFC                    | 5/8/2013 9:07 AM         | File folder                       |                       |            |
| There is a second second | Creative Cloud Files  | 퉳 Microsoft.VC90.CRT                    | 5/8/2013 9:07 AM         | File folder                       |                       | ш.         |
| will sort files by the type of file.                                                                                                    | 🔓 My Cubby            | 🁪 Extensions                            | 5/8/2013 9:07 AM         | File folder                       |                       |            |
| ······································                                                                                                    |                       | uninstal                                | 5/8/2013 9:09 AM         | Text Document                     | 15 KB                 |            |
|                                                                                                    | 词 Libraries           | Pdf sn                                  | 4/9/2012 8:05 PM         | Text Document                     | 1 KB                  |            |
| Stop 6                                                                                                    | Documents             | Mini Manule - Shortcut                  | 3/25/2013 12:25 PM       | Shortcut                          | 3 KB                  |            |
| <u>step o</u>                                                                                                    | ildentifyReport Medi  | NEW IdentifyReport                      | 10/11/2012 8:08 AM       | Icon                              | 67 KB                 |            |
| Highlight all File type that have                                                                                                    | J Music               | Templadt data 01 13                     | 3/25/2013 9:04 PM        | FileMaker Pro 12 Runtime Database | 7,948 KB              |            |
| r nghinght an rne type that have                                                                                                    | Pictures              | Letters                                 | 3/25/2013 9:04 PM        | FileMaker Pro 12 Runtime Database | 144 KB                |            |
| "FileMaker Pro 12 Runetime                                                                                                    | Videos                | Key                                     | 3/25/2013 9:04 PM        | FileMaker Pro 12 Runtime Database | 264 KB                |            |
|                                                                                                    |                       | SDCNlookup Backup                       | 3/25/2013 9:18 PM        | FileMaker Pro 12 Runtime Database | 7,608 KB              |            |
| Database"                                                                                                    | Computer              | ISDCNlookup                             | 2/25/2012 0.04 044       | FileMaker Pro 12 Runtime Database | 7,608 KB              |            |
| THEN                                                                                                    | Surtem Personal (Er)  | ISDCNarrative Photos                    | 3/25/2013 9:04 PIM       | FileMaker Pro 12 Runtime Database | 23,390 KB             |            |
|                                                                                                    | Win7 64 Bit (E)       | Isocharrative                           | 3/23/2013 9:04 PIM       | FileMaker Pro 12 Runtime Database | 90,304 KB             |            |
|                                                                                                    | InspectionSoftware    |                                         | 5/8/2013 9-10 AM         | FileMaker Pro 12 Runtime Database | 18 288 KB             |            |
|                                                                                                    |                       |                                         | 3/25/2013 9-04 PM        | FileMaker Pro 12 Runtime Database | 26 292 KB             |            |
|                                                                                                    | 📬 Network             | Contact Management                      | 3/25/2013 9:04 PM        | FileMaker Pro 12 Runtime Database | 1.772 KB              |            |
|                                                                                                    |                       | Contact                                 | 3/25/2013 9:04 PM        | FileMaker Pro 12 Runtime Database | 488 KB                |            |
|                                                                                                    |                       | BCMain                                  | 3/25/2013 9:04 PM        | FileMaker Pro 12 Runtime Database | 10,748 KB             |            |
|                                                                                                    |                       | BCData                                  | 3/25/2013 9:04 PM        | FileMaker Pro 12 Runtime Database | 1,332 KB              |            |
|                                                                                                    |                       | Auto Open Identify & Report             | 3/25/2013 9:04 PM        | FileMaker Pro 12 Runtime Database | 56 KB                 |            |
|                                                                                                    |                       | 🚳 zlib1.dll                             | 10/9/2012 3:34 PM        | Application extension             | 104 KB                |            |
| <u>Step /</u>                                                                                                    |                       | XText.dll                               | 10/9/2012 3:34 PM        | Application extension             | 559 KB                | -          |
| Select Open                                                                                                    | File <u>n</u> ar      | me: "Templadt data 01 13" "Letters" "Ke | ey" "ISDCNlookup Backup" | "ISDCNlookup" "ISDCNarrativ 👻 🗛   | ll files (*,*)        | •          |
| 1                                                                                                    |                       |                                         |                          | $\longrightarrow$                 | Open 🚽                | Cancel     |

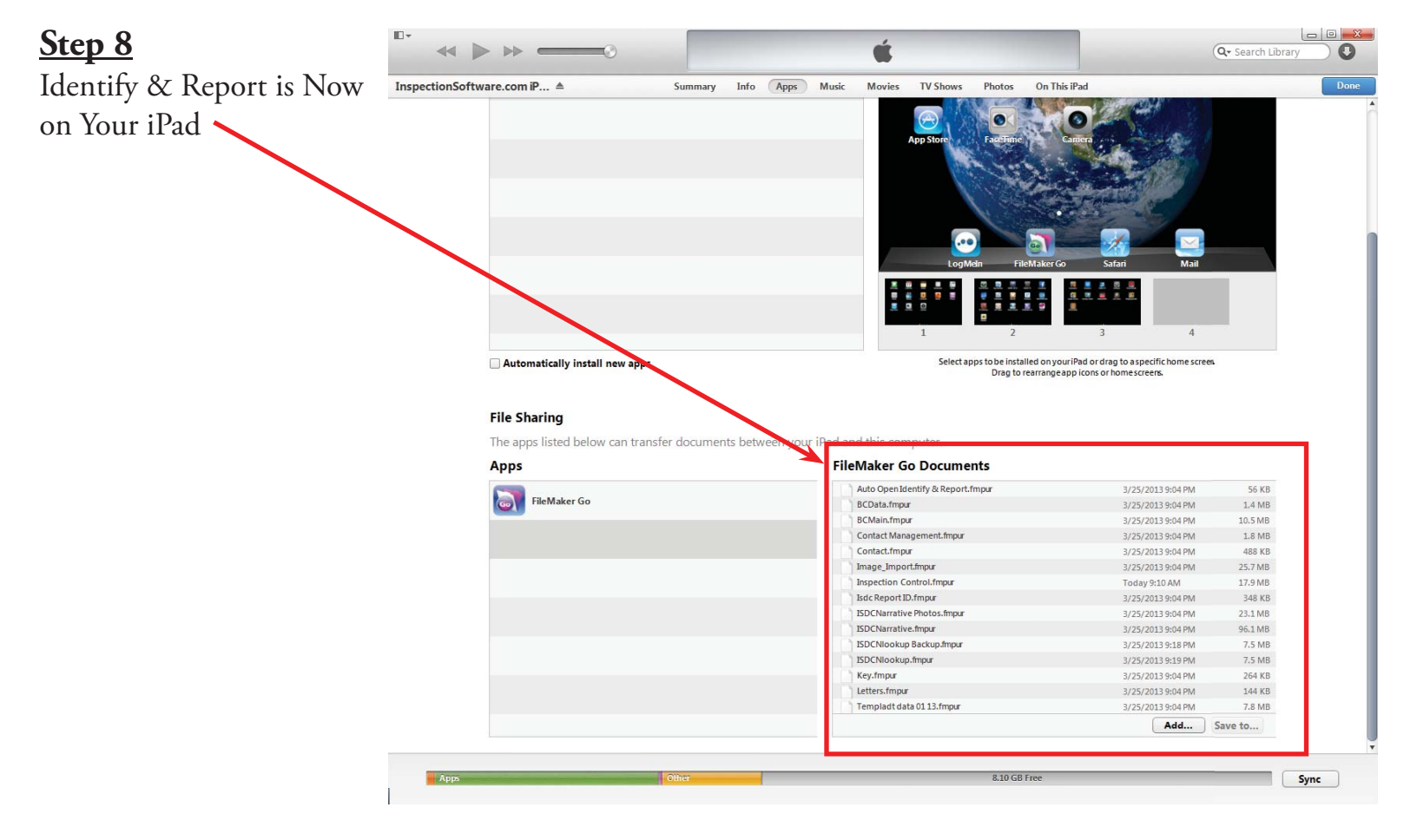

Congratulations you have "Installing Identify @ Report onto iPad"

DENTIFY & REPOR

Very important: You must Exit Identify & Report Professional before you copy any files to or from the iPad.

IF You Have any Questions Phone: 760.650.1255 or Email: Support@InspectionSoftware.com